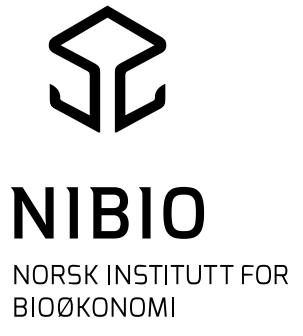

### Forsøksplanlegging i Nordic Field Trial System

Chloé Grieu – Teams møte – 2. april 2025

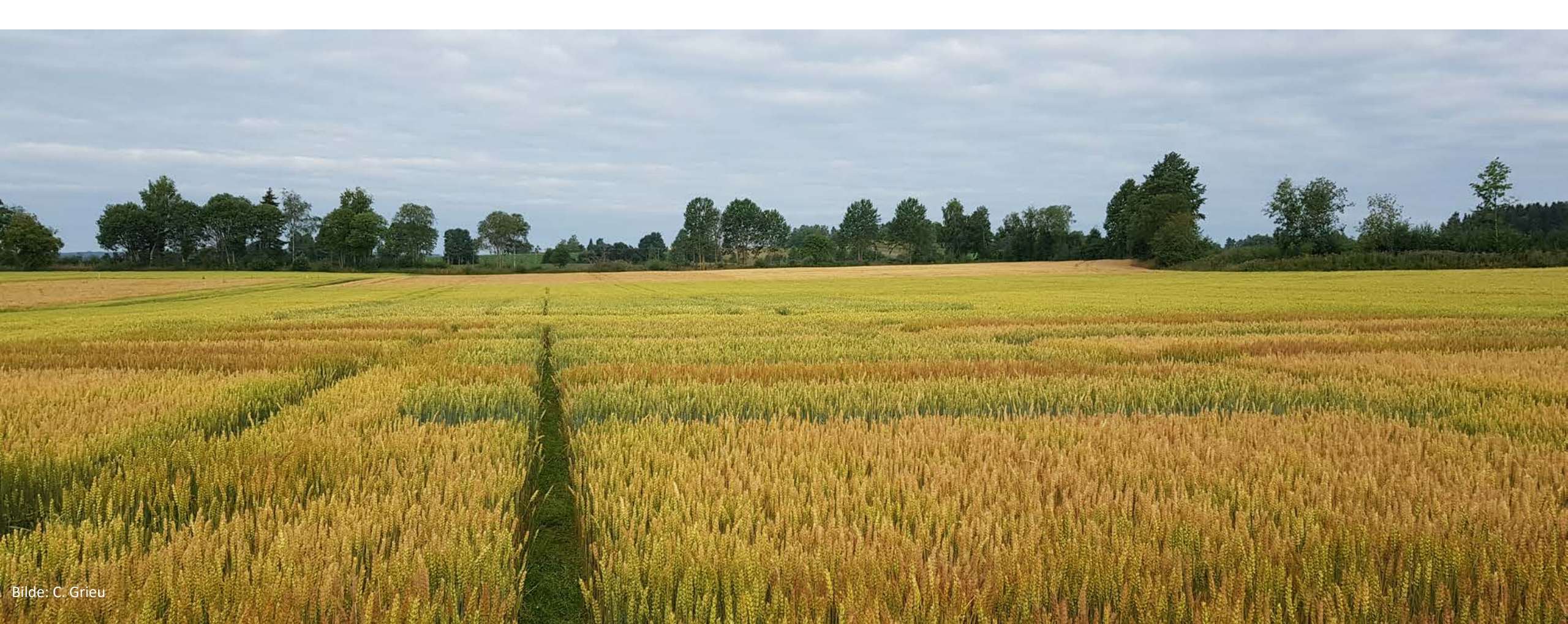

# PC-appen («gammel» NFTS)

- Ute 1. juli
- Nytt nettbasert system
- PC-feltforsøk og forsøksplanlegging moduler erstattes med nettsider
- Administrasjon av forsøk og Landsforsøk oversikt forblir det samme

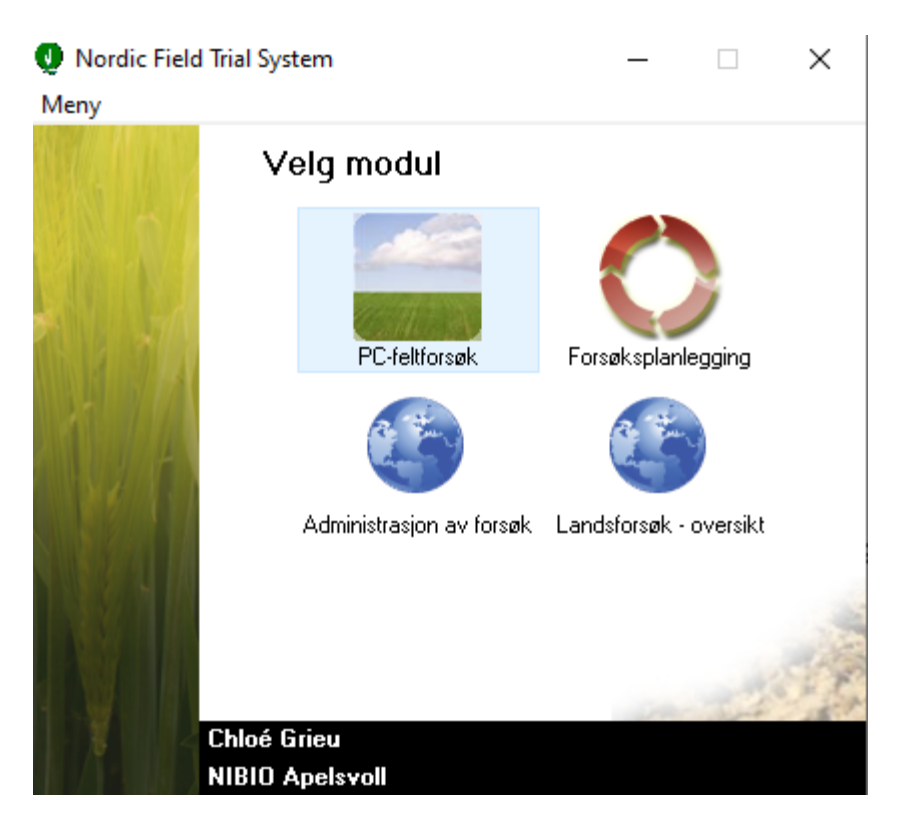

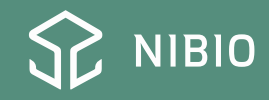

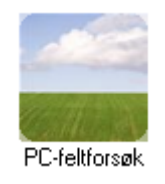

#### https://office.webtrial.dk/Trials

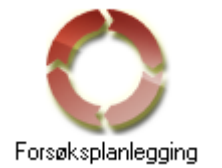

https://planning.webtrial.dk/Plans

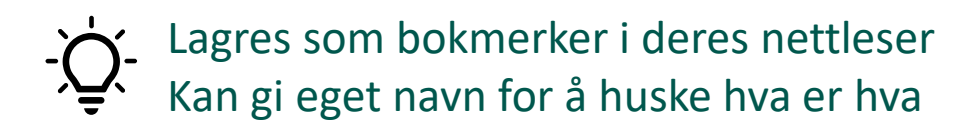

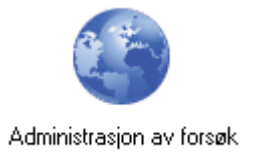

https://nfts.dlbr.dk/Forms/Fordeling.aspx

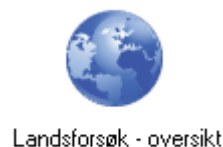

https://nfts.dlbr.dk/Forms/Forside.aspx

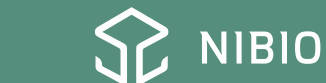

### Forsøkskode

Land / enhet

NAPE = Norge Apelsvoll NPLH = Norge Plantehelse NSTE = Norge Steinkjer NSAR = Norge Særheim

Vekst 1 = Korn2 = x3 = Grovfôr 4 = Potet5 = Olje- og proteinvekster 6 = x7 = Grønnsaker  $8 = \text{Grasfr}\phi$ 9 = Plantehelse

### **Fagområde**

1 = Sorter

2 = Gjødsling

3 = Ugras

4 = Sjukdommer

5 = Skadedyr

- 6 = Jordarbeiding
- 7 = Dyrkingsteknikk
- 8 = Økologi
- 9 = Annet

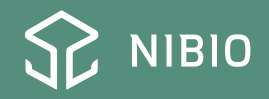

#### **Løpenummer**

Mellom 01 og 99

<u>Anleggsår</u>

2 siffer

#### <u>Høsteår</u>

2 siffer

#### Felt nummer

3 nummer genereres automatisk (etter fordeling)

### NAPE 1105 2424

Sortsforsøk i korn, serie 5, såing og høsting i 2024

NSAR 3103 2324 Sortsforsøk i gras, serie 2, såing i 2023, høsting i 2024

NAPE 1413 2424 Soppbekjempelse i korn, serie 13, såing og høsting i 2024

NAPE 5701 2324

Sorter x gjødsling i høstraps (dyrkingsteknikk), serie 1, såing i 2023 og høsting i 2024

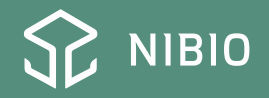

# Planlegge nytt forsøk (1)

- Gå på https://planning.webtrial.dk/Plans
- Velg språk
- Velg forsøksenhet
- Velg høsteår
- Klikk på «Opprett forsøksplan»

| Webtrial Planning Mine forsø  | ksplaner                            |                 |                             |                             |              | Chloé Grieu      | I Logg ut Norsk Bokmål |
|-------------------------------|-------------------------------------|-----------------|-----------------------------|-----------------------------|--------------|------------------|------------------------|
| Land<br>Norge ~               | Forsøksenhet<br>55. NIBIO Apelsvoll | Høsteår<br>2025 | ~                           |                             |              |                  |                        |
| 🕸 Vis/skjul kolonner 🔍 Søk    |                                     |                 |                             |                             |              |                  | + Opprett forsøksplan  |
| 1: Korn, olje- og belgvekster | 2: Økologi 3: Grovfôr               | 4: Poteter      | 5: Frø- og industrikulturer | 6: Kontrollforsøk og tester | 7: Gjødsling | 8: Jordarbeiding | 9: Plantevern Alle     |

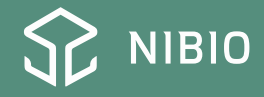

## Planlegge nytt forsøk (2)

- Velg høsteår
- Velg fagområde
- Skriv en plan nummer / feltkode

| Opprett forsøksplan               | ×   |
|-----------------------------------|-----|
| Forsøksenhet: 55. NIBIO Apelsvoll |     |
| Høsteår                           |     |
| 2025                              | •   |
| Fagområde                         |     |
| Kontrollforsøk og tester          | •   |
| Plan nummer                       |     |
| TEST - planlegge et forsøk        |     |
|                                   |     |
| Lukk Opprett forsøksp             | lan |

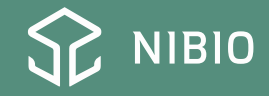

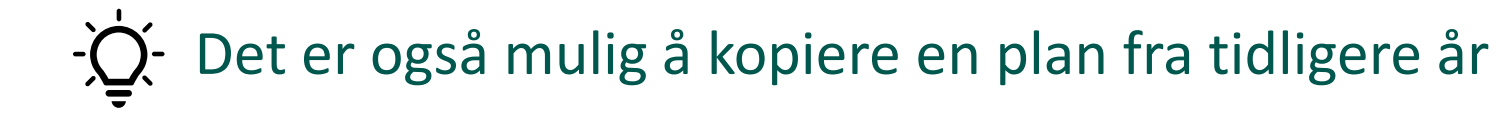

| 1: Korn, olje- og belgvekste | er 2: Økologi                | 3: Grovfôr  | 4: Poteter           | 5: Frø- og indust                              | trikult | urer       | 6: Kontrollforsø | øk og test | ter        | 7: Gjødsling | 8: Jordarb         | eiding   | 9: Plantevern |
|------------------------------|------------------------------|-------------|----------------------|------------------------------------------------|---------|------------|------------------|------------|------------|--------------|--------------------|----------|---------------|
| Plan nummer                  | Tittel                       |             |                      | Kultur                                         | T       | Plan år    | Opprettet        |            | Godkjent   |              | Endret             |          |               |
| TEST - planlegge et forsøk 🖸 |                              |             |                      |                                                |         | 1          | 31-03-2025       |            |            |              | 31-03-2025         | ••••     | Gå til 🔸      |
| TEST-registreringskurs NLR 🖸 | TEST basert på sortsforsøk i | i åkerbønne |                      | Åkerbønne                                      |         | 1          | 18-02-2025       |            | 18-02-2025 |              | 18-02-2025         |          | Gå til 🔸      |
|                              |                              |             |                      |                                                |         |            |                  |            |            | 🛞 Fjern      | godkjennelse av fo | søksplan |               |
|                              |                              |             | Kopie                | r forsøksplan                                  |         |            | ×                |            |            | 💼 Slett      | forsøksplan        |          |               |
|                              |                              |             |                      | · · · · · · · · · · · · · · · · · · ·          |         |            |                  |            |            | 🛱 Forle      | ng forsøksplanen   |          |               |
|                              |                              |             | - Kopiere<br>sortsfo | er fra TEST-registreringsl<br>rsøk i åkerbønne | kurs N  | LR TEST ba | sert på          |            |            | 🖸 Kopie      | er forsøksplan     |          | J             |
|                              |                              |             |                      |                                                |         |            |                  |            |            |              |                    |          |               |
|                              |                              |             | Forsøks              | enhet                                          |         |            |                  |            |            |              |                    |          |               |
|                              |                              |             | 55. N                | BIO Apeisvoli                                  |         |            |                  |            |            |              |                    |          |               |
|                              |                              |             | Fagomr               | åde                                            |         |            |                  |            |            |              |                    |          |               |
|                              |                              |             | Kontr                | ollforsøk og tester                            |         |            | •                |            |            |              |                    |          |               |
|                              |                              |             | Høsteå               |                                                |         |            |                  |            |            |              |                    |          |               |
|                              |                              |             | 2026                 |                                                |         |            | •                |            |            |              |                    |          |               |
|                              |                              |             | Plan nu              | mmer                                           |         |            |                  |            |            |              |                    |          |               |
|                              |                              |             |                      |                                                |         |            |                  |            |            |              |                    |          |               |
|                              |                              |             |                      |                                                |         |            |                  |            |            |              |                    |          |               |
|                              |                              |             |                      |                                                | Lu      | ıkk Kop    | ier forsøksplan  |            |            |              |                    |          |               |
|                              |                              |             |                      |                                                |         |            |                  |            |            |              |                    |          |               |

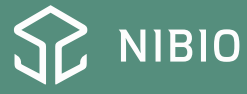

## Planlegge nytt forsøk (3)

- Klikk på «Gå til»
- Start med basisopplysninger

| 1: Korn, olje- og belgvekster | r 2: Økologi                    | 3: Grovfôr | 4: Poteter | 5: Frø- og industri | kultu | irer    | 6: Kontrollforsøk og te | ster 7: Gjødsling | I     | 8: Jordarbeidin    | g 9: Pla      | ntevern |
|-------------------------------|---------------------------------|------------|------------|---------------------|-------|---------|-------------------------|-------------------|-------|--------------------|---------------|---------|
| Plan nummer                   | Tittel                          |            |            | Kultur              | T     | Plan år | Opprettet               | Godkjent          | Endre | t                  |               | _       |
| TEST - planlegge et forsøk 🖸  |                                 |            |            |                     |       | 1       | 31-03-2025              |                   | 31-0  | -2025              | Gå til 🔸      |         |
| TEST-registreringskurs NLR 🖸  | TEST basert på sortsforsøk i åk | kerbønne   |            | Åkerbønne           |       | 1       | 18-02-2025              | 18-02-2025        | 18-0  | -2 Basisopplysning | ger           |         |
|                               |                                 |            |            |                     |       |         |                         |                   |       | Forsøksdesign      |               |         |
|                               |                                 |            |            |                     |       |         |                         |                   |       | Planlagte grunr    | nbehandlinger |         |
|                               |                                 |            |            |                     |       |         |                         |                   |       | Forsøksbehand      | linger        |         |
|                               |                                 |            |            |                     |       |         |                         |                   |       | Måleparameter      | e             |         |
|                               |                                 |            |            |                     |       |         |                         |                   |       | Tekst og vedleg    | g             |         |
|                               |                                 |            |            |                     |       |         |                         |                   |       | Endringsnotate     | r             |         |
|                               |                                 |            |            |                     |       |         |                         |                   |       | Forsøksplan 🗹      |               |         |

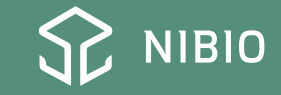

# Planlegge nytt forsøk (4)

**Basisopplysninger** 

Plan tittel

Plan ansvarlig Kultur og eventuelt fangveks Prosjekt nummer (NIBIO) Feltgodtgjørelse

Maksimalt antall forsøk

Husk å lagre

| Plan tittel                     | Forsøksplanlegging presentasjon |   | Plan ansvarlig                  | Chloé Grieu    | ~                         |
|---------------------------------|---------------------------------|---|---------------------------------|----------------|---------------------------|
| ▼ Kultur                        |                                 |   |                                 |                |                           |
| Kultur                          | Vårhvete                        | ~ | Fangvekst                       | Velg fangvekst | ~                         |
| 🔹 Økonomi —                     |                                 |   |                                 |                |                           |
| Prosjekt nr                     |                                 |   | Sponsor                         |                |                           |
| Feltgodtgjørelse<br>høsteår     | kr                              |   | Feltgodtgjørelse før<br>høsteår | kr             |                           |
| Tekst til feltgodtgjø           | relse                           |   |                                 |                |                           |
|                                 |                                 | h |                                 |                |                           |
| • Tildeling                     |                                 |   |                                 |                |                           |
| Distribusjonstype               | Fordelt av forsøksplanlegger    | ~ | Maksimalt antall forsø          | śk             | 🖸 Gå til forsøkstildeling |
| • Beregninge                    | r                               |   |                                 |                |                           |
| Beregn netto m                  | nerudbytte                      |   |                                 |                |                           |
| Beregningsmodell                | Std. NFTS 🗸                     |   | AEClassic                       | AENorFor       |                           |
| <ul> <li>Andre innst</li> </ul> | illinger                        |   |                                 |                |                           |
| Planen er offen                 | tlig                            |   |                                 |                |                           |

Sponsor, tildeling, beregninger og andre innstillinger er mindre/ikke relevant i Norge «Gå til forsøkstildeling» åpner nettside for deling av forsøk etter godkjenning av plan

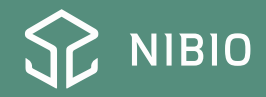

# Planlegge nytt forsøk (5)

### <u>Design</u>

### Velg design type Klikk på «endre designtype»

### Planlagte grunnbehandlinger

Behandlinger som gjelder for hele forsøket (eks. sådato, gjødsling...)

Kan legges til også i løpet av sesongen

| ▲ TEST - planlegge ✓ ▶      | TEST - planlegg    | e et forsøk Forsøksplanleggir        | ng presentasjon |
|-----------------------------|--------------------|--------------------------------------|-----------------|
| Basisopplysninger           | Designtype         | Fullstendig blokkforsøk, 1 fal 🗸     | Designskisse    |
| Design                      |                    | Endre designtype                     |                 |
| Planlagte grunnbehandlinger | Behandlingsdefini  | sjoner                               |                 |
| Forsøksbehandlinger         | Du må velge en de  | signtype og legge til led før du kan |                 |
| Måleparametere              | redigere designpar | ametre og generere design.           |                 |
| Tekst og vedlegg            |                    |                                      |                 |
| Endringsnotater             |                    |                                      |                 |
| Forsøksnotater              |                    |                                      |                 |
| Forsøksplan 🖸               |                    |                                      |                 |

- Valg av design type og antall faktorer må gjøres før forsøksbehandlingene legges til

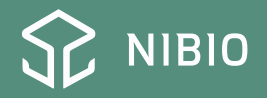

# Planlegge nytt forsøk (6)

### **Forsøksbehandling**

### Etter valg av design type

Klikk på «legg til leddefinisjon»

Klikk på «+»

#### TEST - planlegge et forsøk Forsøksplanlegging presentasjon

| Standa | rdforsøksled: Lagre | 2           |                                |            |            |
|--------|---------------------|-------------|--------------------------------|------------|------------|
| ▼ Fak  | ctor 1: 🖉 Rediger   | faktorbeteg | nelse + Legg til leddefinisjon |            |            |
|        | dele finicie u      | N           |                                | Behandling |            |
| Leo    | adennisjon          | Nummer      | Planlagt tidspunkt             | Navn       | Mengde/daa |
| 1      | 💼 🗅 +               |             |                                |            |            |

| Diagla at data                                 |                           |
|------------------------------------------------|---------------------------|
| dd/mm/www                                      | Ē                         |
| Stadium fra                                    | Stadium til               |
| (ingen) ×                                      | (ingen) 🗸                 |
| Tidsbeskrivelse                                |                           |
| (ingen)                                        | ~                         |
| Supplerende tekst                              |                           |
| Behandlinger     + Legg til behandling     Luk | kk Opprett behandlingstid |
| Velg dato og/ell<br>tidsbeskrivelse            | er stadium og/elle        |
| Klikk på «legg ti                              | l behandling»             |
| Velg behandling                                | g i lista                 |
|                                                |                           |

Opprett behandlingstid for leddefinision 1

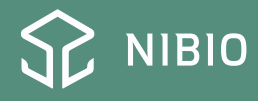

 $\times$ 

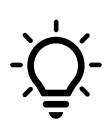

Legg til behandling igjen hvis det trenges (eks. flere plantevernmidler i samme ledd)

Mulig å legge spesifikasjoner som er relevant for behandling (eks. vekst i forsøk med ulike arter i samme ledd)

Klikk igjen på «+» under ledd liste for å legge til nytt behandlingstidspunkt i samme ledd (eks. to sprøytetidspunkter i sesongen)

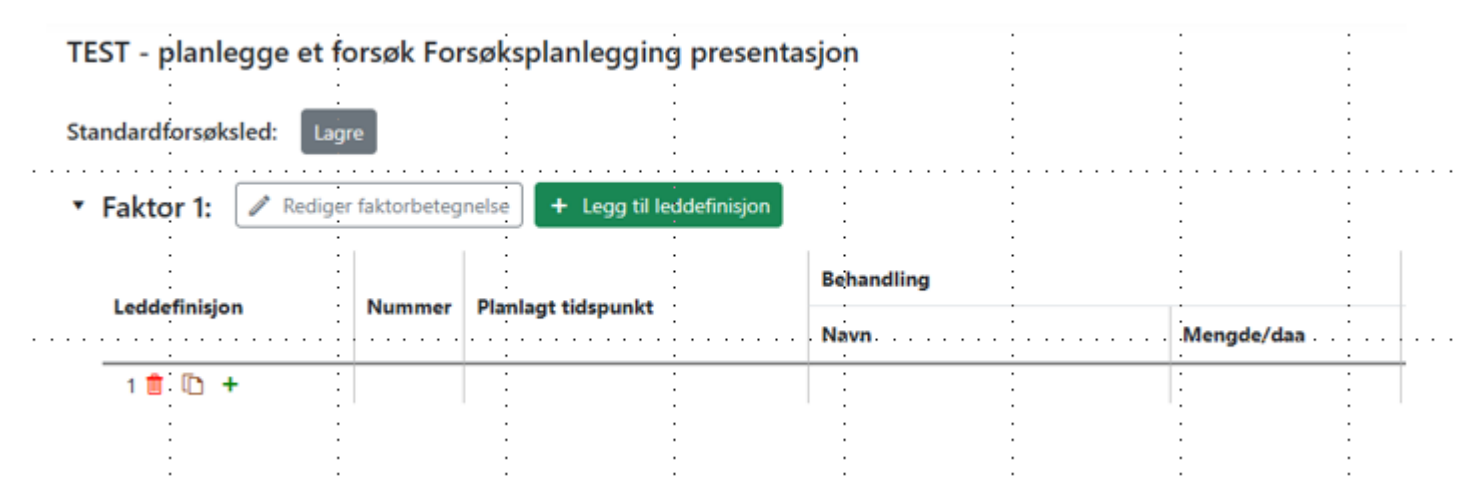

| Opprett behandling                  | stid fo | or leddefinisjon 1  | $\times$ |
|-------------------------------------|---------|---------------------|----------|
| Planlagt dato                       |         |                     |          |
| dd/mm/yyyy                          |         |                     |          |
| Stadium fra                         |         | Stadium til         |          |
| (ingen)                             | ~       | (ingen)             | ~        |
| Tidsbeskrivelse                     |         |                     |          |
| (ingen)                             |         |                     | ~        |
| Supplerende tekst                   |         |                     | _        |
|                                     |         |                     | ╡        |
| <ul> <li>Behandlinger</li> </ul>    |         |                     |          |
| Bjarne                              |         | ۹ kg                | Û        |
| <ul> <li>Spesifikasjoner</li> </ul> |         |                     |          |
| + Legg til spesifikasjon            |         |                     |          |
| + Legg til behandling               |         |                     |          |
|                                     | Lukl    | k Opprett behandlin | gstid    |

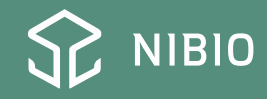

# Planlegge nytt forsøk (7)

### **Måleparameter**

Klikk på «legg til måletid» (høyre side)

Velg dato og/eller stadium og/eller tidsbeskrivelse

Legg til måletid

| Legg til måletid |   |             | ×                |
|------------------|---|-------------|------------------|
| Planlagt dato    |   |             |                  |
| dd/mm/yyyy       |   |             |                  |
| Stadium fra      |   | Stadium til |                  |
| (ingen)          | ~ | (ingen)     | ~                |
| Tidsbeskrivelse  |   |             |                  |
| (ingen)          |   |             | ~                |
| Fritekst         |   |             |                  |
|                  |   |             |                  |
|                  |   | Lukk        | Legg til måletid |

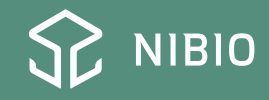

# Planlegge nytt forsøk (8)

### **Måleparameter**

Klikk på «+»

Velg måleparameter

Velg nivå (rute, ledd, forsøk)

Legg til måleparameter

| ≡ | ~      | P01 Vår ved begynnende vekst        | ø | ₪ | D     | + |                   |
|---|--------|-------------------------------------|---|---|-------|---|-------------------|
|   | Navn   |                                     |   |   | Nivå  |   | Supplerende tekst |
|   | Ant. p | lanter per 2 m. sårad, stk (071147) |   |   | Parce | I |                   |

| <ul> <li>Grunnleggende informasjon</li> </ul> |   |
|-----------------------------------------------|---|
| Gruppe                                        |   |
| Alle                                          | ~ |
| Parameter                                     |   |
| Ant. planter per 2 m. sårad, stk              | ~ |
| Nivå                                          |   |
| Parcel                                        | ~ |
| Supplerende tekst                             |   |
|                                               |   |
| ▶ Ledfravalg                                  |   |
| <ul> <li>Gent.fravalg</li> </ul>              |   |

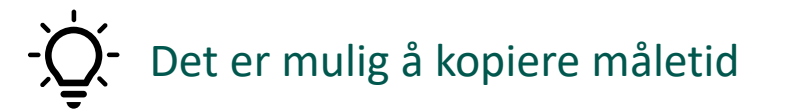

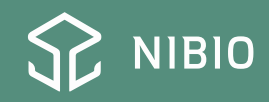

# Planlegge nytt forsøk (9)

### Tekst og vedlegg

Skriv viktig informasjon for forsøk under de ulike seksjonene

| ✓ TEST - planlegge ✓ ▶      | TEST - planlegge et forsøk                                               | Forsøksplanlegging presentasjon |
|-----------------------------|--------------------------------------------------------------------------|---------------------------------|
| Basisopplysninger           | <ul> <li>Før behandlingene</li> <li>Forsøksbeting  Legg til e</li> </ul> | egendefinert tekst              |
| Design                      | <ul> <li>Før måleparar</li> <li>Egg til s</li> </ul>                     | tandardtekst                    |
| Planlagte grunnbehandlinger | <ul> <li>Etter måleparametrene</li> </ul>                                | 0                               |
| Forsøksbehandlinger         | Vedlegg (0)<br>Skisser (0)                                               | G                               |
| Måleparametere              |                                                                          |                                 |
| Tekst og vedlegg            |                                                                          |                                 |
| Endringsnotater             |                                                                          |                                 |
| Forsøksnotater              |                                                                          |                                 |
| Forsøksplan 🖸               |                                                                          |                                 |

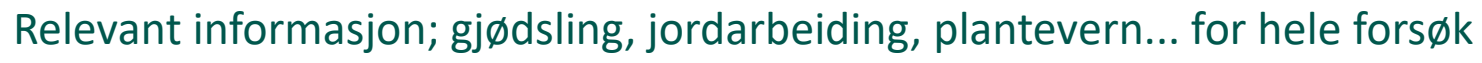

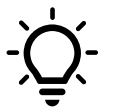

Kontakt informasjon

Beskrivelse av de ulike oppgavene for hele sesongen

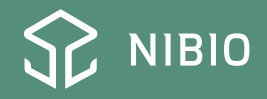

### Ferdig forsøksplan: eksempel

#### NAPE54072424 Sortsforsøk i åkerbønner - NLR

NIBIO Apelsvoll Forsøksplanen er sist oppdatert d. 19.04.2024 NIBIO Apelsvoll Fordelingsdato 10.04.2024 2849 Kapp siden

Forsøksleder: Chloé Grieu Telefon: Forsøksplanen er endret - se nederst på Email: Chloe.Grieu@nibio.no

| FORSØKSANSVARLIG:         |                              |  |
|---------------------------|------------------------------|--|
| Chico Grieu, tif 00385883 | e-post: chice grieu@nihio no |  |

Kontakt info

<u>Til</u> Oversikt

PROSJEKT NR.: 10661.01

DESIGN DATA: Fullstendig blokkforsøk, 1 faktor (Randomisert), 3 Gjentak . Rutefordeling: randomiseret. Anleggsrute minimum 12,8m<sup>2</sup>. KANT: Omkring rad (før og etter).

#### Grunnbehandlinger

| Kategori      | Middel              | Omfang              | Mengde/dekar | Gj.prøve nr. |
|---------------|---------------------|---------------------|--------------|--------------|
| Seed og såing | Sådato, hovedkultur | Både mark og forsøk |              |              |

#### FORMÂL

Utprøving av seine sorter i åkerbønne.

#### FELTSTØRRELSE:

Anleggsrute: 1,6 x 8,0 m = 12,8 m<sup>2</sup> Feltstørrelse: 19,2 x 24,0 m = 460,8 m<sup>2</sup>

FORSØKSBETINGELSER: Feltet saes fortrinnsvis i en akerbønneaker.

Feltet gjødsles slik feltverten gjødsler sin åker, enten på tvers av rutene før såing av feltet, eller med forsøkskombimaskin. Forsøket sprøvtes mot ugras av feltverten sammen med resten av åkeren. Feltet behandles med soppmiddel dersom feltverten behandler sin åker. Forsøksfeltet må anlegges minst 50 m fra åpent vann.

All kjøring av feltverten må gjøres på tvers av forsøksrutene.

Praktisk info

#### 1. BESØK, Såing

Såing av feltet. Legg inn opplysninger om feltvert, sådato, gjødsling og koordinater i NFTS.

#### 2. BESØK

Sprøyting av grenser. Dersom feltverten må kjøre gjennom feltet i forbindelse med plantevern/vanning, bør grensebeltene være 2 m brede. Noter % plantebestand om våren samtidig med grensesprøyting.

3. BESØK

Noter sjukdomsangrep en gang i slutten av sesongen, før bladene visner.

Beskrivelse av behandlinger

og måleparameter

HØSTING: Noter plantehøyde, legde og prosent friske blader for alle ruter før høsting.

Det kan være nødvendig å høste de tidligste sortene før de halvseine. Legg inn informasjon i NFTS om det er to høstetidspunkt i feltet. Ruteavlingen veies så snart som mulig etter høsting. Det tas ut en prøve på rundt 2 kg. Denne prøven veies og tørkes. Prøven sendes til/blir hentet av NIBIO Apelsvoll. Prøven behøver ikke veies etter nedtørking.

#### NOTATER/INNLEGGING AV DATA:

Legg inn opplysninger om plantevern m.m. i grunndata så snart som mulig. Legg inn øvrige notater og veiedata.

Legg inn informasjon om feil/forbyttinger snarest, og skriv inn evt. opprettinger i NFTS slik at vi vet hva som er gjort.

#### Forsøksledd og forsøksbehandlinger:

| Faktor | r1:       |                         |                            |
|--------|-----------|-------------------------|----------------------------|
| Ledd   | Tid       | Behandling, mgd./daa *) | Spesifikasjon, mgd./daa *) |
| 1      | 60 frø/m² | Birgit                  |                            |
| 2      | 60 frø/mª | Tiffany                 |                            |
| 3      | 60 frø/mª | Stella                  |                            |
| 4      | 60 frø/mª | Daisy                   |                            |
| 5      | 60 frø/mª | Allison                 |                            |
| 6      | 60 frø/mª | Bolivia                 |                            |
| 7      | 60 frø/m⁼ | Victus                  |                            |

| [ | 8  | 60 frø/m² | Futura  |  |
|---|----|-----------|---------|--|
| [ | 9  | 60 frø/mª | Trumpet |  |
| [ | 10 | 60 frø/m³ | Loki    |  |
|   |    |           |         |  |

\*) l/kg pr. daa. svarer til ml/g pr. 10 m<sup>2</sup>

Måletidspunkt Nivå Måleparameter Analyse P01 Vår, ved grensemerking Rute Plantebestand vår %. P02 Stadium 51 - 59 Tidlig legde %. Rute Rute Ascochyta i åkerbønne % dekning. Rute Sjokoladeflekk % dekning. P03 Før høsting Rute Sein legde %. Rute Ascochyta i åkerbønne % dekning. Rute Siokoladeflekk % dekning. Rute Bestandshøyde cm. Rute Friskt ris % på høsteruta v. høst/ neds.. P04 Etter høsting Rute Rå ruteavling g. Rute Tusenkornvekt g. Rute Raprotein % i tørrstoff Rute Prøvevekt (frisk) g. Rute Prøvevekt (tørket) g Rute Vann i nedtørket korn/frø %

#### Endringer:

Dato Tekst 05.04.2024

#### Legg til vedlegg

Choose file No file chosen

Beskrivelse:

Laste opp vedlegg

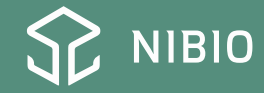

### Godkjenning av planen

- Når forsøksplanen ser bra ut, godkjenn planen

| 1: Korn, olje- og belgvekste | er 2: Økologi 3: Grovfôr 4:            | Poteter 5: Frø- og indus | trikulturer | 6: Kontrollf | orsøk og tester | 7: Gjødsling | 8: Jordarbeidi | ng 9: Plantevern        | Alle |
|------------------------------|----------------------------------------|--------------------------|-------------|--------------|-----------------|--------------|----------------|-------------------------|------|
| Plan nummer                  | Tittel                                 | Kultur                   | T Plan      | år Opprettet | Godkje          | ent Ei       | ndret          |                         |      |
| TEST - planlegge et forsøk 🖸 | Forsøksplanlegging presentasjon        | Vårhvete                 | 1           | 31-03-2025   |                 | 0            | 1-04-2025      | Gå til →                | ^    |
| TEST-registreringskurs NLR 🖸 | TEST basert på sortsforsøk i åkerbønne | Åkerbønne                | 1           | 18-02-2025   | 18-02-2         | 2025 1       | 8-02-2025      | ⊘ Godkjenn forsøksplan  |      |
|                              |                                        |                          |             |              |                 |              |                | 📋 Slett forsøksplan     |      |
|                              |                                        |                          |             |              |                 |              |                | 🛱 Forleng forsøksplanen |      |

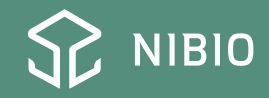

[ Kopier forsøksplan

## Dele forsøk (1)

- Gå til nettside <u>https://nfts.dlbr.dk/F</u> <u>orms/Fordeling.aspx</u>
- Finn forsøk

| ordic Field Trial System                                                                                                    | <ul> <li>https://nfts.dlbr.dk/Forms/Tildeling.aspx?lfe_nr=55&amp;plani</li> <li>Nordic Field Trial System ×</li> </ul>                                                                                                    | iid=17325    |                                   |        | -                                                                       |              |                            | ,0 <del>,</del> | ☆ ☆ \$\$                             |
|----------------------------------------------------------------------------------------------------|----------------------------------------------------------------------------------------------------|--------------|-----------------------------------|--------|-------------------------------------------------------------------------|--------------|----------------------------|-----------------|--------------------------------------|
| cellings av forsek       Discrete         gelings- og fordelingsinformation       Plann: NAPE56011818 - Jordarbeiding og såmengdet til vårraps. BRAKORN         Peligodigjerise 2017:       Peligodigjerise 2018: 0000         Smill in bastri: 0000       Peligodigjerise 2018:         Por sektivelingsing       Por sektivelingsing         information       Provide 2010         information       Por sektivelingsing         information       Por sektivelingsing         information       Por sektivelingsing         information       Por sektivelingsing         information       Por sektivelingsing         information       Por sektivelingsing         information       Por sektivelingsing         information       Por sektivelingsing         information       Por sektivelingsing         information       Por sektivelingsing         information       Por sektivelingsing         information       Por sektivelingsing         information       Por sektivelingsing         information       Por sektiveling         information       Por sektiveling         information       Por sektiveling         information       Por sektiveling         information       Por sektiveling                                                                                                    | ordic Field Trial System Version: 1.1.66                                                                                                    | 38.27396     |                                   |        |                                                                         |              | LOG AF<br>Unni<br>Abrahams | \$₽<br>sen      | NIBIO<br>NORSK INSTITU<br>BIODKONOMI |
| dellage- og fordellagslemantin<br>Prins: WR-Kerse 2017:<br>Bigliogdigerise 2018:<br>Bigliogdigerise 2018:<br>Bigliogdiger | ordeling av forsøk                                                                                                    |              |                                   |        |                                                                         |              | Til Over                   | sikt            | -                                    |
| Lfe       Tildelingstype       Status       Forseksansvarlig       I Godk.       Avvis         55 NIBIO Apelsvoll       ✓       Oddvar Bjerke       ✓       ✓         82 NLR Viken       ✓       Ingvild Evju       ✓       ✓         70 NLR Øst       ✓       Roger Kollstuen       ✓       ✓         80 NLR Østafjells       ✓       Nils Kristian Aker       ✓       ✓         Til Planoversikt       Fordel felt       Ansvarlig         Godkjenn og la                                                                                                    | delings- og fordelingsinformation<br>Plannr: NAPE56011818 - Jordar<br>Feltgodtgjørelse 2017:<br>Feltgodtgjørelse 2018: 50000<br>Sum i alt i høstår: 50000<br>Feltgodtgjørelsetekst:<br>Forsøksbetingelser:<br>Formål:<br>eadline for aksept/avvisning: 17.03.2018<br>orsøksplanen er godkjent | beiding o    | og såmengder til vårraps. BRAKORN |        |                                                                         |              |                            |                 |                                      |
| 55 NIBIO Apelsvoll       ✓         Ø2 NLR Viken       ✓         Ø2 NLR Øst       ✓         70 NLR Øst       ✓         Ø80 NLR Østafjells       ✓         Nils Kristian Aker       ✓         Ø1 Planoversikt       ✓         Fordel felt       Ansvarlig         Godkjenn og la         VIETE 150       VIETE 151         DIE MAPPERE DOPONTER:       Obert TIL: MCODOFF DECHMIC         © 17 AV2       © NORSK GODALD         Ø1 FLAV22       © NORSK GODALD                                                                                                    | Lfe                                                                                                    |              | Tildelingstype                    | Status | Forsøksansvarlig                                                        |              | Godk.                      | Avvis           | <u> </u>                             |
| 82 NLR Viken       Ingvild Evju       ✓         70 NLR Øst       Roger Kollstuen       ✓         80 NLR Østafjells       ✓       Nils Kristian Aker       ✓         Til Planoversikt       Fordel felt       Ansvarlig         Godkjenn og la                                                                                                    | 55 NIBIO Apelsvoll                                                                                                    | ~            |                                   |        | Oddvar Bjerke                                                           | ~            | ✓                          |                 |                                      |
| TO NLR Øst       ✓       Roger Kollstuen       ✓         ®0 NLR Østafjells       ✓       ✓       ✓         Til Planoversikt       Fordel felt       Ansvarlig         Godkjenn og la                                                                                                    | 82 NLR Viken                                                                                                    | ~            |                                   |        | Ingvild Evju                                                            | $\checkmark$ | $\checkmark$               |                 |                                      |
| 80 NLR Østafjells       ✓         Nils Kristian Aker       ✓         Fordel felt       Ansvarlig         Godkjenn og la         NIER 5 188       ULESE 175         PLE MAPPER ER OPPOATERI.       KOBLET ILL MICROSOFF EXCHANGE         NIER 5 188       ULESE 175         ØLT 74V22       18 NORSK (BOKMÅL)                                                                                                    | 70 NLR Øst                                                                                                    | ~            |                                   |        | Roger Kollstuen                                                         | $\checkmark$ | $\checkmark$               |                 |                                      |
| Til Planoversikt<br>Fordel felt<br>Ansvarlig<br>Godkjenn og la                                                                                                    | 80 NLR Østafjells                                                                                                    | $\checkmark$ |                                   |        | Nils Kristian Aker                                                      | $\checkmark$ | $\checkmark$               |                 |                                      |
| ENTER: 5 183 ULEST: 175<br>DE 17AV 22 QR NORSK (BOKMAL)<br>ENTRY 22 QR NORSK (BOKMAL)<br>ENTRY 24 COMPONENTIAL REPORT OF DECEMBRE COMPONENTIAL REPORT OF DECEMBRE CO                                                                                                    | Fil Planoversikt<br>Fordel felt                                                                                                    |              |                                   |        | Ansvarlig                                                               |              |                            |                 | La                                   |
| ALLE MAPPER ER OPPDATERT. KOBLET TIL: MICROSOFT EXCHANGE 🔲 🗐                                                                                                    |                                                                                                    |              |                                   |        |                                                                         | God          | dkjenn                     | og              | lag                                  |
|                                                                                                    | MENTER: 5 188 ULEST: 175<br>BILDE 17 AV 22 [] <sup>3</sup> NORSK (BOKMÅL)                                                                                                    |              |                                   |        | ALLE MAPPER ER OPPDATERT. KOBLET TIL: MICROSOF<br>MOTATER 🗣 KOMMENTARER |              | GE 🔲 🗐 -                   |                 | +                                    |

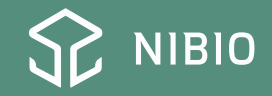

### Dele forsøk (2)

|          | https://nfts.dlbr.dk/Forms/Tildeling.aspx?lfe_nr=55&planid=17325 |                                  |                       | - 🗎 Ç         | Søk        |                         | <del>،</del> م | 슈 ☆ 铩 🙂                                    |
|----------|------------------------------------------------------------------|----------------------------------|-----------------------|---------------|------------|-------------------------|----------------|--------------------------------------------|
| Nord     | ic Field Trial System 🗙 📑                                        |                                  |                       |               |            |                         |                |                                            |
| Nor      | dic Field Trial System Version: 1.1.6638 27396                   |                                  |                       |               |            | Log A<br>Unni<br>Abraha | r SC           | NIBIO<br>NORSK INSTITUTT FOR<br>BIODKONOMI |
| Ford     | eling av forsøk                                                  |                                  |                       |               |            | <u>Til Ov</u>           | ersikt         |                                            |
| Tildelii | ngs- og fordelingsinformation                                    |                                  |                       |               |            |                         |                |                                            |
|          | Plannr: NAPE56011818 - Jordarbeiding o                           | g såmengder til vårraps. BRAKORN |                       |               |            |                         |                |                                            |
|          | Feltgodtgjørelse 2017:                                           |                                  |                       |               |            |                         |                | -                                          |
|          | Feltgodtgjørelse 2018: 50000                                     |                                  |                       |               |            |                         |                |                                            |
|          | Feltgodtgiørelsetekst:                                           |                                  |                       |               |            |                         |                |                                            |
|          | Forsøksbetingelser:                                              |                                  |                       |               |            |                         |                |                                            |
|          | Formål:                                                          |                                  |                       |               |            |                         |                |                                            |
| Deadli   | ne for aksept/avvisning: 17.03.2018                              |                                  |                       |               |            |                         |                |                                            |
| Forsøk   | splanen er godkjent                                              |                                  |                       |               |            |                         |                |                                            |
|          | <u>Lfe</u>                                                       | Tildelingstype                   | <u>Status</u>         | Forsøksans    | svarlig    | Godk.                   | Avvis          | Slett                                      |
|          | 55 NIBIO Apelsvoll                                               | Forhåndstildeling                | Gjeldene forsøk (001) | Oddvar Bjer   | ke         | $\checkmark$            |                |                                            |
| -        | 70 NLR Øst                                                       | Forhåndstildeling                | Gjeldene forsøk (003) | Roger Kollst  | luen       | $\checkmark$            |                |                                            |
| Q        | 80 NLR Østafjells                                                | Forhåndstildeling                | Gjeldene forsøk (004) | Nils Kristian | Aker       | $\checkmark$            |                |                                            |
| Q        | 82 NLR Viken                                                     | Forhåndstildeling                | Gjeldene forsøk (002) | Ingvild Evju  |            | $\checkmark$            |                |                                            |
| Till     | Planoversikt                                                     |                                  |                       |               |            |                         |                | Lagre                                      |
|          | —                                                                |                                  |                       |               |            |                         |                |                                            |
| -        |                                                                  |                                  |                       |               |            |                         |                |                                            |
|          | To dot mod                                                       | ro og vont til                   | dot har kommot i      | onn f         | altnummor  |                         |                |                                            |
|          | la uet meu                                                       | to og vent til                   |                       | ohh u         | entinummer |                         |                |                                            |
|          |                                                                  |                                  |                       |               |            |                         |                |                                            |
|          |                                                                  |                                  |                       |               |            |                         |                |                                            |
|          |                                                                  |                                  |                       |               |            |                         |                |                                            |
|          |                                                                  |                                  |                       |               |            |                         |                |                                            |

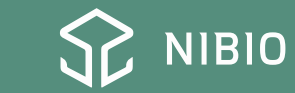

へ 智 臣 🖤 13.52 12.03.2018

P 🖬 📻 🔒 🧭 📭 関 🖉

BILDE 16 AV 22 🛛 🕅 NORSK (BOKM)

## Godkjenn design (1)

- Gå til nettside https://office.webtrial.dk/Trials

- Gå til design seksjon for hvert felt

| Plan nr.         | Løpenr. | Tittel                          | Gruppe <b>Y</b> | Forsøkse <b>Y</b> | Forsøksvært 🝸    | Ansvarlig <b>Y</b> | Besøksrap. | (i) <b>T</b> | ∰ ▼          | <br><b>₩ T</b> | Ê 🔻 |
|------------------|---------|---------------------------------|-----------------|-------------------|------------------|--------------------|------------|--------------|--------------|----------------|-----|
| TEST - planlegge | 001 🖸   | Forsøksplanlegging presentasjon | Velg forsøksgru | NIBIO Apelsvoll   | Velg forsøksvert | Chloé Grieu        |            |              | $\checkmark$ |                |     |

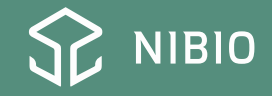

## Godkjenn design (2)

- Klikk på «rediger»
- Endre design som du vil, skriv rutestørrelse
- Lagre, klikk på tilbake og godkjenn

| Forsøksparametere                                                                                   | <ul> <li>Lagre (i) Forsøksdesignet er ikke lagret enda.</li> </ul>           |      | ± Eksport ± Import | Rutestørrelse ☆                                                                         |
|----------------------------------------------------------------------------------------------------|------------------------------------------------------------------------------|------|--------------------|-----------------------------------------------------------------------------------------|
|                                                                                                    |                                                                              |      |                    |                                                                                         |
| Forsøkstype: Fullstendig blokkforsøk, 1 faktor<br>(Randomisert)                                     | (i) Tips! Trykk på rekke-/kolonnenumrene for å tilføre kantrekker/-kolonner. | +?m→ |                    | Rening                                                                                  |
| Faktorer: 1                                                                                         | - 1                                                                          |      |                    | Størrelse                                                                               |
| Ledd ⑦<br>Faktor 1: 4                                                                               | 1 3                                                                          |      |                    | <ol> <li>Du må spesifisere rutestørrelsen før du kan<br/>godkjenne designet.</li> </ol> |
|                                                                                                    |                                                                              |      |                    | Lengde: m                                                                               |
|                                                                                                    | 3 2                                                                          |      |                    | Bredde: m                                                                               |
| 🖒 Regnerer design                                                                                   | 4 4                                                                          |      |                    | Oppdater størrelse                                                                      |
| Antall kolonner: 1                                                                                  |                                                                              |      |                    | ✓ Visning av design                                                                     |
| Omform design uten ny randomisering                                                                 |                                                                              |      |                    | Fargekode                                                                               |
| Gjentak: 1                                                                                          | +                                                                            |      |                    | ◉ Farger                                                                                |
| Potning nå giontolu                                                                                 | ? m                                                                          |      |                    | Visning av rute                                                                         |
|                                                                                                    | +                                                                            |      |                    | Bare behandlinger                                                                       |
|                                                                                                    |                                                                              |      |                    | O Internt nummer                                                                        |
|                                                                                                    |                                                                              |      |                    | O Rutenummer                                                                            |
| Bredde på gjentak: 1                                                                                |                                                                              |      |                    |                                                                                         |
| Design layout ③ Hjelp                                                                               |                                                                              |      |                    | ♦ Arbeidsretning                                                                        |
| <ul> <li>Legg gjentakene etter hverandre</li> <li>Plasser repetisjonene i like firkanter</li> </ul> |                                                                              |      |                    |                                                                                         |
| <ul> <li>Avanserte designparametre</li> </ul>                                                       |                                                                              |      |                    |                                                                                         |

### Eksempel av design

| Forsøksparametere                                                   | ✓ Lagre ③ Fors            | søksdesignet er            | r ikke lagret enda.              |                | ± Eksport ± Import | ▼Rutestørrelse ☆              |
|---------------------------------------------------------------------|---------------------------|----------------------------|----------------------------------|----------------|--------------------|-------------------------------|
| Forsøkstype: Fullstendig blokkforsøk, 1 faktor<br>(Randomisert)     | i)Tips! Trykk på rekke-/k | olonnenumrene f            | or å tilføre kantrekker/-kolonne | <b>←24 m →</b> |                    | Rening                        |
| Faktorer: 1                                                         | -                         | 1 2                        | 3                                |                |                    |                               |
| Ledd ⑦                                                              | 1 (1                      | (2001)                     | (3001)                           |                |                    | Longdor                       |
| Faktor 1: 4                                                         | ĸ                         | ant kant                   | KANT                             |                |                    | Lengde: 8 m                   |
|                                                                     | 2 (10                     | 002) 2 (2002) 1            | (3002) 3                         |                |                    | Bredde: 1.6 m                 |
| ✓ Designparametere                                                  | 3 (1)                     | 003) 3 (2003) 3            | (3003) 1                         |                |                    | Oppdater størrelse            |
| 🔿 Regnerer design                                                   | 4 (1)                     | 004) 4 (2004) 4            | (3004) 4                         |                |                    | ▼Visning av design ☆          |
| Antall kolonner: 3                                                  | 5 (10                     | 005) 1 (2005) 2            | (3005) 2                         |                |                    | Fargekode                     |
| Omform design uten ny randomisering                                 | 6 ()                      | (2006) (2006)<br>(ANT KANT | KANT                             |                |                    | ● Farger ○ Gråskala ○ Hvidd   |
| Circle 1                                                            | •                         |                            |                                  |                |                    | Visning av rute               |
| Gjentak:                                                            | 9,6 m                     |                            |                                  |                |                    | O Bare behandlinger           |
| Retning på gjentak:                                                 | +                         |                            |                                  |                |                    | Internt nummer     Rutenummer |
|                                                                     |                           |                            |                                  |                |                    | O Uten kantnummer             |
| Bredde på gjentak:                                                  |                           |                            |                                  |                |                    |                               |
|                                                                     |                           |                            |                                  |                |                    |                               |
| Design layout (?) Hjelp                                             |                           |                            |                                  |                |                    |                               |
| Legg gjentakene etter hverandre                                     |                           |                            |                                  |                |                    |                               |
| Plasser repetisjonene i like firkanter                              |                           |                            |                                  |                |                    |                               |
| <ul> <li>Avanserte designparametre</li> </ul>                       |                           |                            |                                  |                |                    |                               |
| Grupper ruter etter bestemte ledd                                   |                           |                            |                                  |                |                    |                               |
| Legg til eller rediger grupperingene                                |                           |                            |                                  |                |                    |                               |
| Antall kanter mellom gjentakene: 1                                  |                           |                            |                                  |                |                    |                               |
| Sett inn kant rundt alle ruter for bestemte ledd                    |                           |                            |                                  |                |                    |                               |
| Faktor 1         ↓         Ledd 1         ↓         Tilføy kantrute |                           |                            |                                  |                |                    |                               |

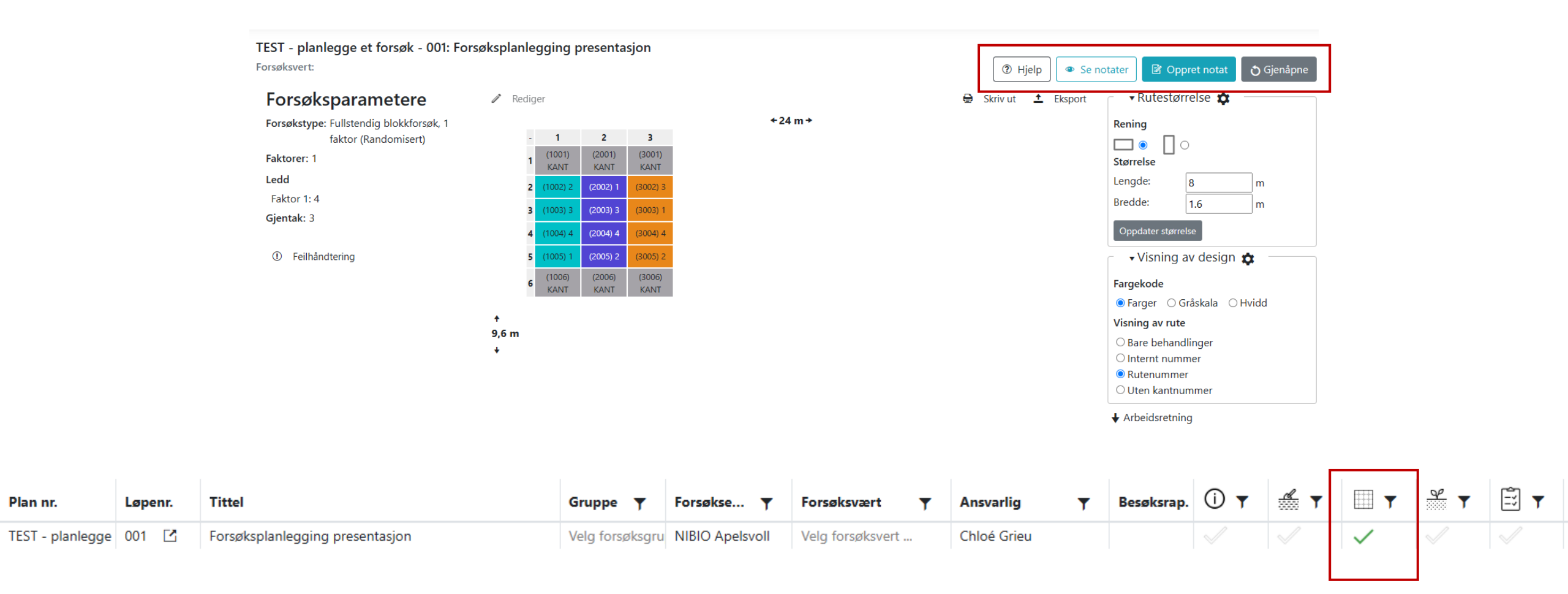

### Forsøk er ferdig planlagt, og data kan registreres

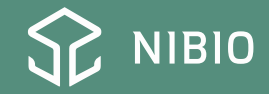

Prøv selv de ulike innstillingene, bli kjent med systemet Det finnes alltid et løsning, ta det med ro og prøv igjen

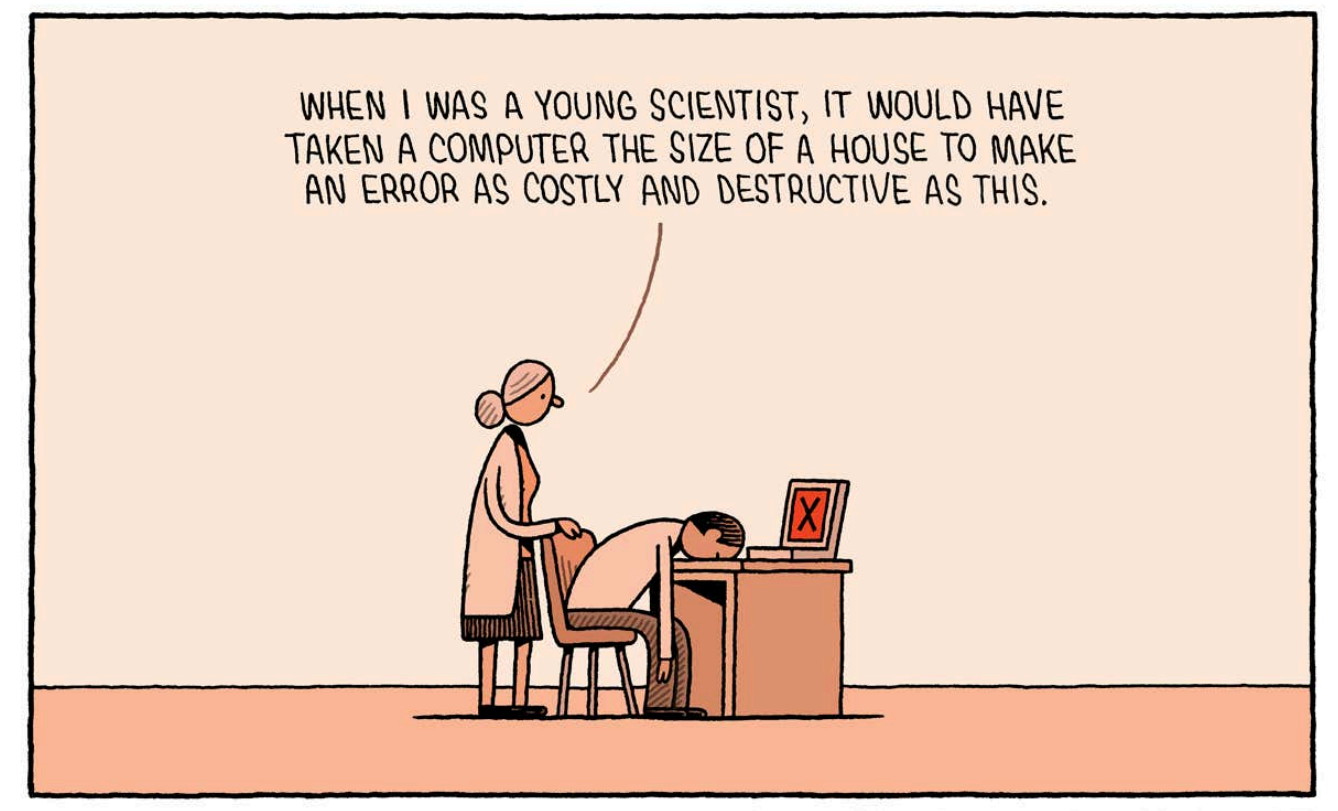

TOM GAULD for NEW SCIENTIST

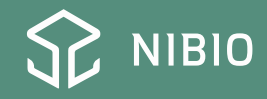

### Huskelista forsøksplanlegging

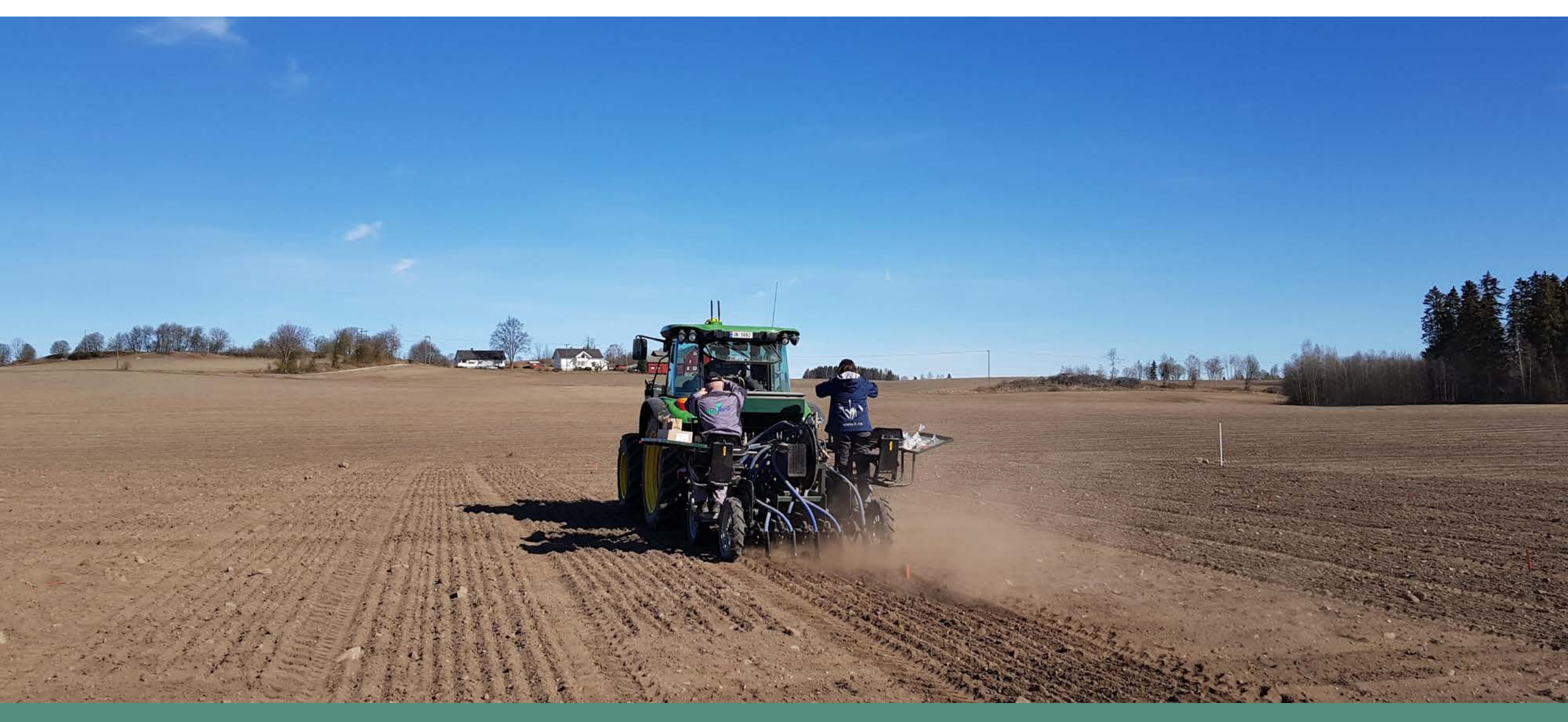

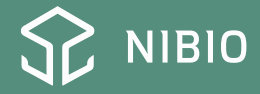

## Forsøksplanlegging: steg for steg (1)

- Gå på nettside: <u>https://planning.webtrial.dk/Plans</u>
- Kopier en plan som eksisterer allerede eller opprett ny plan med unik feltkode under relevant kategori
- Gå gjennom hver seksjon som står på venstre
- Husk å lagre
- Sjekk hvordan forsøksplanen ser ut
- Godkjenn plan
- Planeier kan endre plan etter godkjenning, men ikke alt kan endres

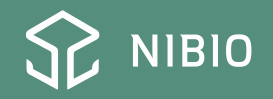

## Forsøksplanlegging: steg for steg (2)

- Gå på nettside: <u>https://nfts.dlbr.dk/Forms/Fordeling.aspx</u>
- Finn riktig forsøk i liste
- Del forsøk til riktige sted og kontakt person, og godkjenn
- Husk at det kan ta lit tid før alt er godkjennt, ikke trykk flere ganger på knappen
- Gå på nettside: <u>https://office.webtrial.dk/Trials</u>
- Velg riktig serie
- Ordne design og godkjent for hvert enkelt felt
- Forsøket ditt er klart, og data kan registreres

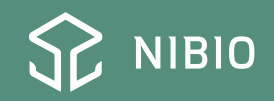

## Forsøksplanlegging: steg for steg (3)

- For skriving av etikett, gå på nettside: <u>https://nfts.dlbr.dk/Forms/Forside.aspx</u>
- Velg «Bestill skjemaer, skilt og lapper (planejer)»
- Velg riktig forsøk
- Velg «rute etiketter», og «generer»
- Velg størrelse
- Skriv ut

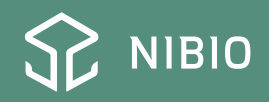

### Ønsker dere en god sesong!

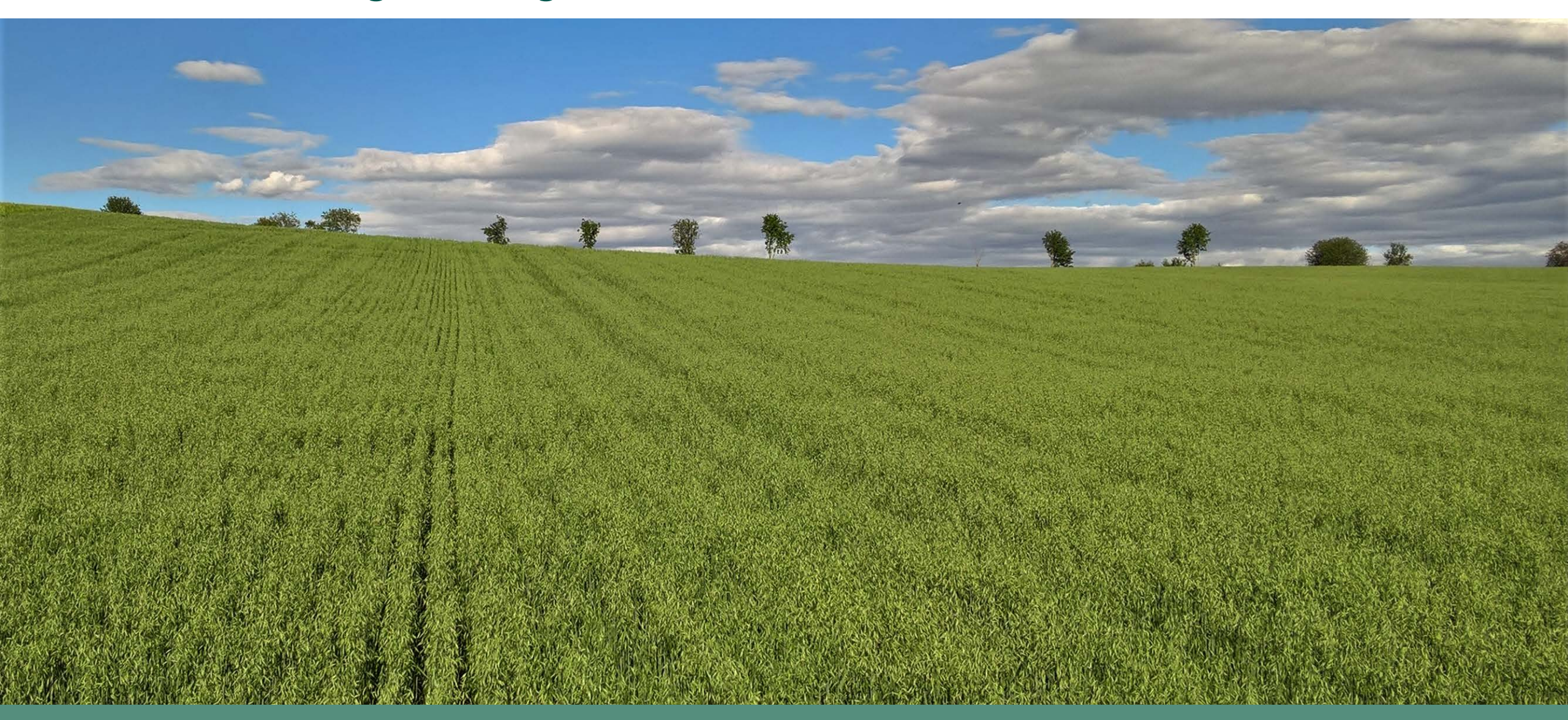

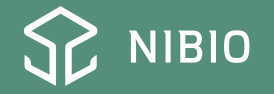